# Retail & Business

Logging into the online banking environment is easy! Simply visit <u>Machias</u> <u>Savings</u> to log in and experience our *Simple. Seamless. Secure.* online banking experience.

## Desktop Login

### System Requirements

You must have a computer that has:

Microsoft Windows 10 or Mac OS X 10. 10.

Available browser updates applied for imposed security that provide anti-virus and spyware protection.

An internet connection with a minimum of 1 Mbps download speed.

### Browser Requirements

Any browser not listed below should be considered unsupported by Q2.

| Browsers                                               | Windows     | Mac OS X    |
|--------------------------------------------------------|-------------|-------------|
| Google Chrome<br>(Current and previous two versions)   | Recommended | Recommended |
| Mozilla Firefox<br>(Current and previous two versions) | Supported   | Supported   |
| Microsoft Edge<br>(Current and previous two versions)  | Supported   | Unsupported |
| Apple Safari<br>(Current and previous two versions)    | Unsupported | Supported   |

### Logging In

Login ID and Password

First enter your existing Login ID and Password.

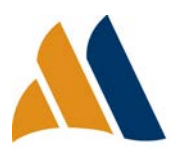

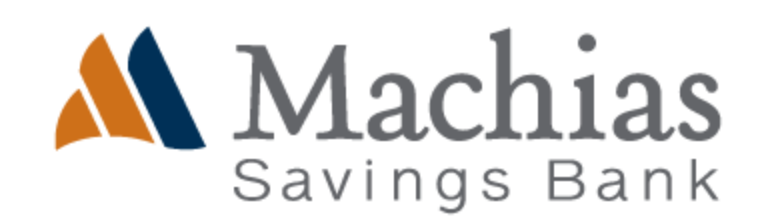

| Login ID |  |
|----------|--|
| LoginID  |  |
| Password |  |
| •••••    |  |

#### Remember Me

You will be posed with an option to select **Remember me**. This is an optional field that will save your login ID for the next time you log in.

| Remember me |           |  |                |
|-------------|-----------|--|----------------|
|             | Log In    |  |                |
|             |           |  |                |
|             |           |  |                |
| Contact Us  | Locations |  | Privacy Policy |

#### Secure Acces Code

Secure Access Codes are temporary, one time use codes and are active for 15 minutes after they have been requested. If you don't receive your code, please contact Customer Service for assistance.

If any of the targets on the list are incorrect, please contact us for assistance. You will also be able to manage these targets after login by going to Security Preferences under Settings and choosing the Secure Delivery option.

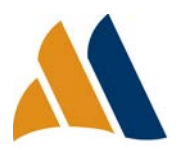

| Please select a target:       |  |  |
|-------------------------------|--|--|
| I have a Secure Access Code   |  |  |
| Call me : (XXX) XXX-          |  |  |
| Text me : (XXX) XXX-          |  |  |
| Email me : xxxxxxx.com        |  |  |
| Back                          |  |  |
| Savings Bank                  |  |  |
| Enter your Secure Access Code |  |  |
| 553061                        |  |  |
| Back Submit                   |  |  |

#### Setting Your New Password

When logging in for the first time to our new Online Banking, you will be prompted to establish a new Online Banking password. Please ensure this password matches all of the security criteria listed.

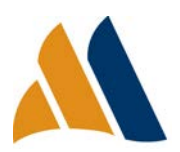

| i Password Requirements:                                                                         |                                |  |  |  |  |
|--------------------------------------------------------------------------------------------------|--------------------------------|--|--|--|--|
| Must be between 5 and 15 characters                                                              |                                |  |  |  |  |
| <ul> <li>Must contain at least 1 number</li> <li>Password must contain a minimum of 1</li> </ul> | Must contain at least 1 number |  |  |  |  |
| lower case characters.                                                                           |                                |  |  |  |  |
| <ul> <li>Password must contain a minimum of 1</li> </ul>                                         |                                |  |  |  |  |
| upper case characters.                                                                           |                                |  |  |  |  |
| <ul> <li>Password may not contain the following</li> </ul>                                       |                                |  |  |  |  |
| characters <&>.                                                                                  |                                |  |  |  |  |
| <ul> <li>May not be the same as current password</li> </ul>                                      |                                |  |  |  |  |
| Current Password                                                                                 |                                |  |  |  |  |
|                                                                                                  | 1                              |  |  |  |  |
|                                                                                                  | J                              |  |  |  |  |
|                                                                                                  |                                |  |  |  |  |
| New Password                                                                                     |                                |  |  |  |  |
|                                                                                                  |                                |  |  |  |  |
|                                                                                                  |                                |  |  |  |  |
|                                                                                                  |                                |  |  |  |  |
| Confirm New Password                                                                             |                                |  |  |  |  |
|                                                                                                  |                                |  |  |  |  |
|                                                                                                  |                                |  |  |  |  |
|                                                                                                  |                                |  |  |  |  |
| Back Submit                                                                                      |                                |  |  |  |  |
| Back Sublint                                                                                     |                                |  |  |  |  |

# First Time Login Disclaimer

Before signing in to your online banking, you will be asked to accept the First Time Login Disclaimer.

| Disclaimers                 |                 | 0        |
|-----------------------------|-----------------|----------|
| FIRST TIME LOGIN DISCLAIMER | I Do Not Accept | I Accept |
|                             |                 | -        |

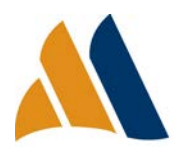

Simple. Seamless. Secure. Revised 6.15.20

### Register Device \*/\*\*

If you are logging in from a device you plan to use regularly, registering your device will limit the number of Secure Access Codes you will be required to receive in the future.

\*If you are a personal customer, you may register your device.

\*\*If you are a business customer, you are required to use an SAC for each login.

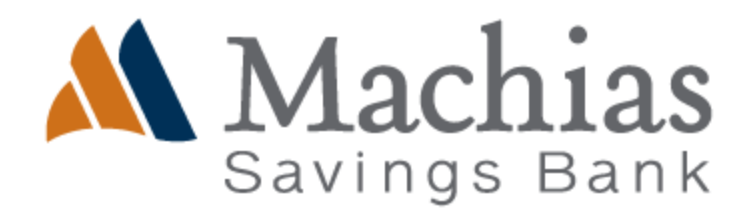

**Device Registration** 

Access Code Accepted.

Do Not Register Device

**Register Device** 

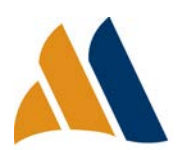